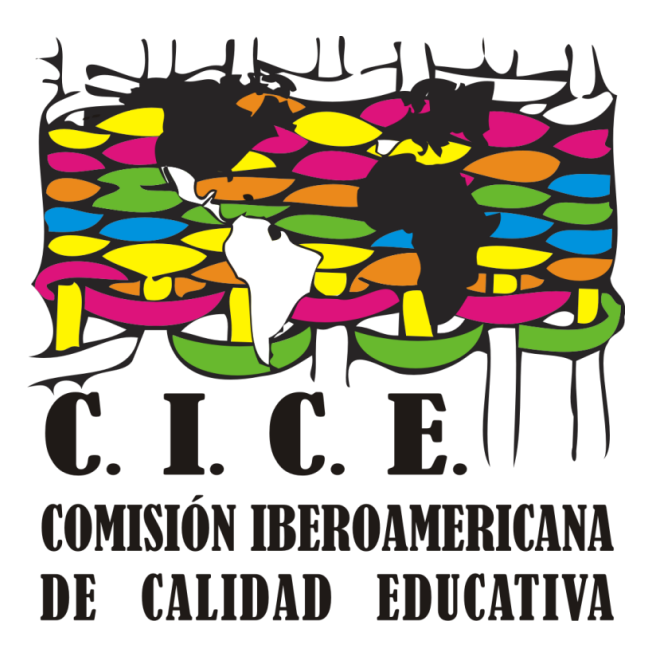

## Cómo pagar con PayPal

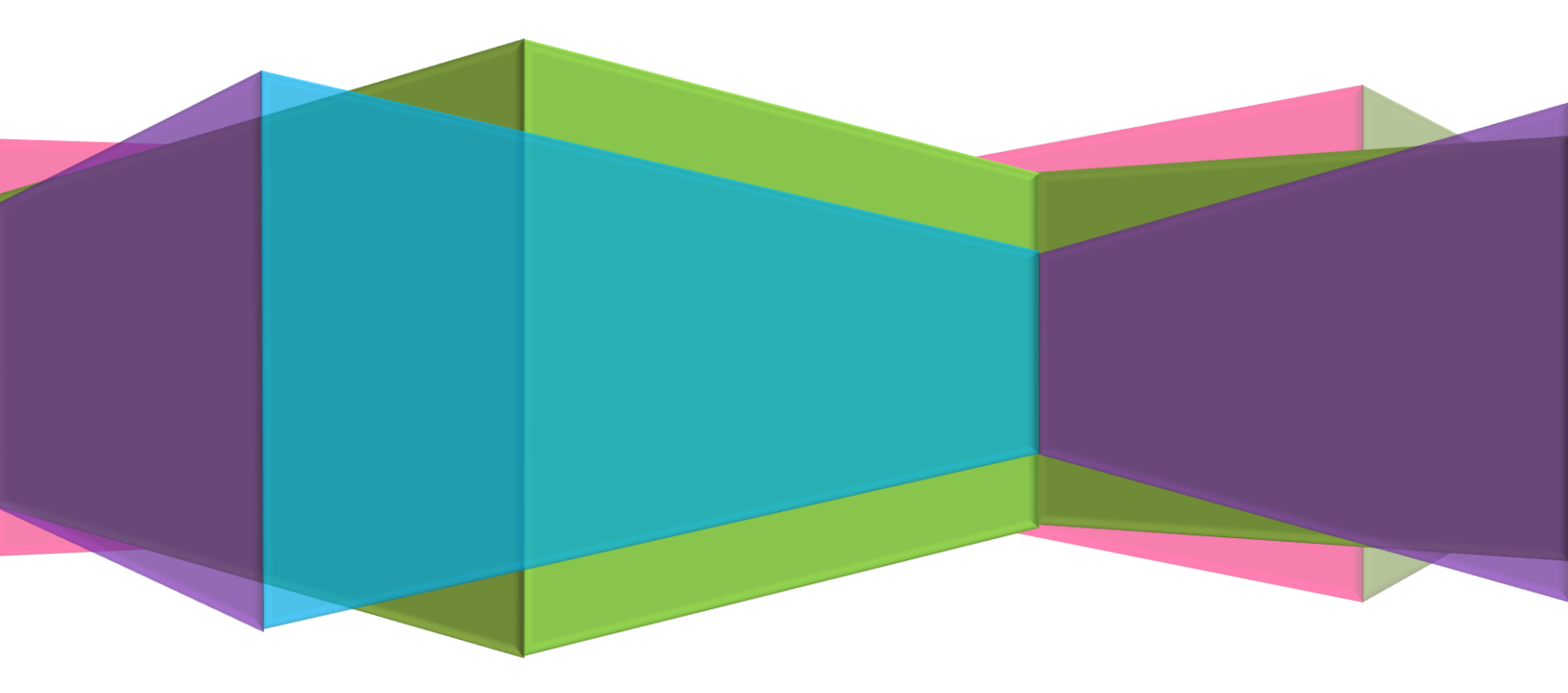

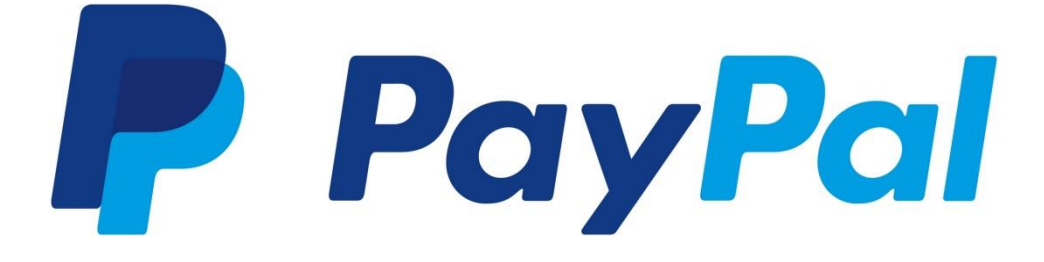

## INSTRUCCIONES Paso 1 Hacer click sobre el icono de pago de la modalidad correspondiente a su participación.

Paso 2 Se abrirá una ventana así.

| PayPal 👾 \$1,500.00                                                  |
|----------------------------------------------------------------------|
| Pagar con PayPal                                                     |
| editorial.descubriendo@gmail.com                                     |
|                                                                      |
| Omita el inicio de sesión con One Touch™<br>para comprar más rápido. |
| Iniciar sesión                                                       |
| ¿Tiene problemas para iniciar sesión?                                |
| 0                                                                    |
| Abrir una cuenta                                                     |
|                                                                      |
| Hacer click en el b                                                  |

## Paso 3 Se abrirá otra ventana. Llenar el formulario. (Cuidar que los datos coincidan con los de su tarjeta). Seguir las instrucciones en la pantalla.

| VISA Image: Constraint of the second second se |                           | Se puede dar el caso de que el si<br>lo lleve directamente a esta se |
|----------------------------------------------------------------------------------------------------|---------------------------|----------------------------------------------------------------------|
| N.° de la tarjeta                                                                                                    |                           | pantalla                                                             |
| Vencimiento                                                                                                    | CSC 📃                     |                                                                      |
| Nombre                                                                                                    | Apellidos                 |                                                                      |
| Tipo<br>Celular ~                                                                                                    | Número de teléfono<br>+52 |                                                                      |
| Dirección de la tarjeta                                                                                                    |                           |                                                                      |
| Dirección                                                                                                    |                           |                                                                      |

NOTA: PayPal tiene sus propias políticas acerca de las tarjetas y los pagos que acepta y nosotros no tenemos ninguna injerencia en ello.